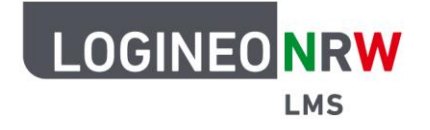

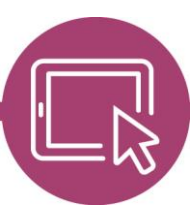

## LMS – Das Lernmanagementsystem für NRW

# Anleitung für Administrierende Kurse per Kursliste anlegen

Um nicht alle Kurse händisch anlegen zu müssen, können Kurse per Kursliste angelegt werden. Dazu werden bereits im Vorfeld die gewünschten Kursbereiche angelegt. Mithilfe eines Tabellenkalkulationsprogramms wird eine Datei im .csv Format erstellt, die dann in LOGINEO NRW LMS hochgeladen werden kann.

## Vorbereitung der Importdatei

Zur Vorbereitung der Datei werden in einem Tabellenkalkulationsprogramm vier Spalten angelegt: *shortname*, das heißt, der Kurzname des Kurses und *name*, das heißt, der komplette Name beziehungsweise der Titel des Kurses. Die Spalte *category* wird für die Einordnung, die Spalte *visible* für die Sichtbarkeit des Kurses ergänzt. Die *category* der Kursbereiche lässt sich über den Browser finden: Fährt man mit der Maus über den jeweiligen Kursbereich im LMS, wird am Ende der URL *category\_id=[xx]* angezeigt. *[xx]* wird in der csv.-Tabelle unter *category* eingetragen und kann abhängig von der Anzahl der Kurse eine oder mehrere Stellen haben. Die fertige Datei muss im .csv Format abgespeichert werden.

|                   | ਜ਼ੀ∱ਾਂਟੇ   |                                                      |                               |                                                                      |                                                                                                    | ×                            |                                                                         |                        |            |             |
|-------------------|------------|------------------------------------------------------|-------------------------------|----------------------------------------------------------------------|----------------------------------------------------------------------------------------------------|------------------------------|-------------------------------------------------------------------------|------------------------|------------|-------------|
| D                 | atei Start | Einfügen                                             | Seitenlayout                  | Formeln [                                                            | Daten Überp                                                                                                    | rüfen Ansi                   | cht Doxis4                                                              | Q Sie wüns             | A Freigeb  | en          |
| Eir<br>Zwis<br>B9 | infügen    | Calibri<br>F K U -<br>Calibri<br>F K U -<br>Schrifta | × 11 × ≡<br>A A A ≡<br>rt 5 A | = = = = = = $ = = = = = = $ Ausrichtung $ = = = = = $ $ = = = = = =$ | Standard<br>Standard<br>Stand | Bedin     Bedin     Solution | gte Formatierur<br>Ibelle formatiere<br>Iformatvorlagen<br>rmatvorlagen | ng •<br>en •<br>Zellen | Bearbeiten | *           |
|                   | А          | В                                                    | с                             | D                                                                    | E                                                                                                    | F                            | G                                                                       | н                      | 1          |             |
| 1                 | shortname  | fullname                                             | category                      | visible                                                              |                                                                                                    |                              |                                                                         |                        |            | $\neg \Box$ |
| 2                 | 5a_E       | 5a_E                                                 | 22                            | 1                                                                    |                                                                                                    |                              |                                                                         |                        |            |             |
| 3                 | 5a_F       | 5a_F                                                 | 22                            | 1                                                                    |                                                                                                    |                              |                                                                         |                        |            |             |
| 4                 | 5b_D       | 5b_D                                                 | 23                            | 1                                                                    |                                                                                                    |                              |                                                                         |                        |            |             |
| 5                 | 5b_M       | 5b_M                                                 | 23                            | 1                                                                    |                                                                                                    |                              |                                                                         |                        |            |             |
| 6                 | 6a_Ge      | 6a_Ge                                                | 24                            | 1                                                                    |                                                                                                    |                              |                                                                         |                        |            |             |
| 7                 | 6a_Ek      | 6a_Ek                                                | 24                            | 1                                                                    |                                                                                                    |                              |                                                                         |                        |            |             |
| 8                 | 6b_Ph      | 6b_Ph                                                | 25                            | 1                                                                    |                                                                                                    |                              |                                                                         |                        |            |             |
| 9                 | 6b_Ch      | 6b_Ch                                                | 25                            | 1                                                                    |                                                                                                    |                              |                                                                         |                        |            |             |
| 10                |            |                                                      |                               |                                                                      |                                                                                                    |                              |                                                                         |                        |            | _           |
| 11                |            |                                                      |                               |                                                                      |                                                                                                    |                              |                                                                         |                        |            |             |
| 12                |            |                                                      |                               |                                                                      |                                                                                                    |                              |                                                                         |                        |            | _           |
| 13                |            |                                                      |                               |                                                                      |                                                                                                    |                              |                                                                         |                        |            | _           |
| 14                | <          | Kursliste_Im                                         | nport_neu                     | +                                                                    |                                                                                                    | : •                          |                                                                         |                        |            | •           |
| Ber               | eit        |                                                      |                               |                                                                      |                                                                                                    |                              | ■                                                                       |                        | + 10       | 0 %         |

LOGINEO NRW ist ein Projekt des Ministeriums für Schule und Bildung des Landes Nordrhein-Westfalen.

finisterium für Schule und Bildung Jes Landes Nordrhein-Westfalen

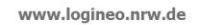

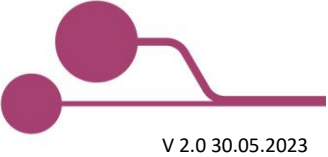

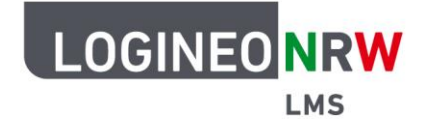

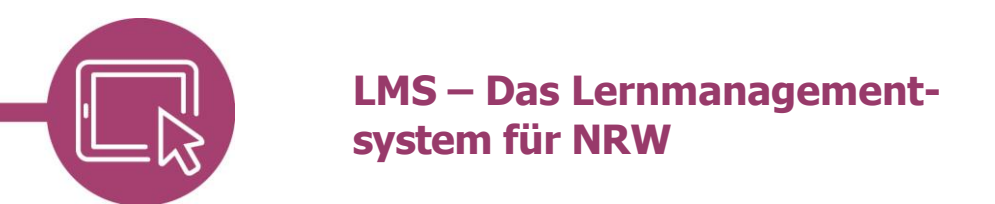

#### Hochladen der Importdatei

Klicken Sie in der Website-Administration im Reiter Kurse [1] auf Kursliste hochladen [2].

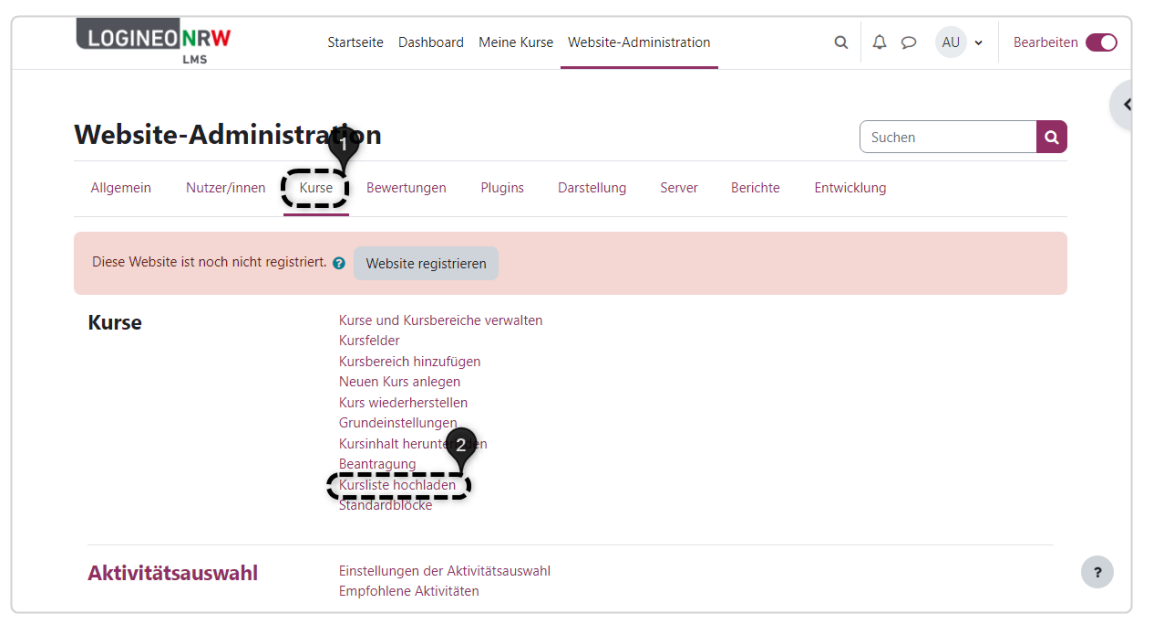

Laden Sie die zuvor erstellte csv.-Datei per Drag-and-Drop oder per Klick auf **Datei auswählen [1]** hoch. Klicken Sie anschließend auf **Vorschau [2]**, um eine Übersicht über die anzulegenden Kurse zu sehen.

|                               |                     | Startseite                    | Dashboard      | Meine Kurse | Website-Administration | Q | 40 | AU ~ | Bearbeiten |
|-------------------------------|---------------------|-------------------------------|----------------|-------------|------------------------|---|----|------|------------|
| <ul> <li>Allgemein</li> </ul> |                     |                               | 9              |             |                        |   |    |      |            |
| Datei                         |                     | oatei wählen<br>rsliste_Impor | <br>rt_neu.csv |             |                        |   |    |      |            |
| CSV-Trennzeichen              | <ul><li>?</li></ul> | ¢                             |                |             |                        |   |    |      |            |
| Kodierung                     | 0                   | ITF-8                         |                | \$          |                        |   |    |      |            |
| Vorschauzeilen                | <b>?</b> 1          | 0 \$                          |                |             |                        |   |    |      |            |
| > Importopti                  | onen                | 2                             |                |             |                        |   |    |      |            |
|                               |                     | orschau                       |                |             |                        |   |    |      |            |

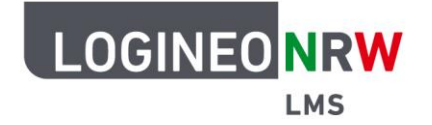

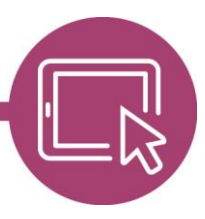

# LMS – Das Lernmanagementsystem für NRW

Der grüne Haken zeigt an, dass die Kurse gefunden wurden. Optional können Sie an dieser Stelle weitere Einstellungen zu den Menüpunkten *Importoptionen, Kurs-Prozess* und *Standardwerte für Kurseinstellungen* vornehmen, die dann für alle zu importierenden Kurse gelten. Klicken Sie auf **Kursliste hochladen**, werden alle Kurse angelegt und in einer Übersicht angezeigt.

| LOG  |               | Startseite Dashboa<br>- | rd Meine Kurse Mehr 🗸 | Q Q D AL | Bearbeiten       |
|------|---------------|-------------------------|-----------------------|----------|------------------|
| 2    | ~             | 5a_F                    | 5a_F                  |          |                  |
| 3    | ×             | 5b_D                    | 5b_D                  |          |                  |
| 4    | ¥             | 5b_M                    | 5b_M                  |          |                  |
| 5    | ¥             | 6a_Ge                   | 6a_Ge                 |          |                  |
| 6    | ¥             | 6a_Ek                   | 6a_Ek                 |          |                  |
| 7    | ×             | 6b_Ph                   | 6b_Ph                 |          |                  |
| 8    | ×             | 6b_Ch                   | 6b_Ch                 |          |                  |
|      |               |                         |                       |          | Alles aufklappen |
| > li | nportoptionen | 1                       |                       |          |                  |
| > к  | urs-Prozess   |                         |                       |          |                  |
| > S  | tandardwerte  | für Kurseinstellı       | ungen                 |          |                  |
|      |               | Vorschau Kursliste      | hochladen Abbrechen   |          | ?                |

Sie erhalten eine Übersicht über den Importprozess [1], den Sie mit Klick auf Weiter [2] abschließen.

| LOGI                                                                                               |                                                                              |    | Startseite Dashboard | I Meine Kurse Mehr 🗸 | Q 4 0     | AU - Bearbeiten |
|----------------------------------------------------------------------------------------------------|------------------------------------------------------------------------------|----|----------------------|----------------------|-----------|-----------------|
| Zeile                                                                                              | Ergebnis                                                                     | ID | Kurzbezeichnung      | Vollständiger Name   | ID-Nummer | Status          |
| 1                                                                                                  | ~                                                                            | 40 | 5a_E                 | 5a_E                 |           | Kurs angelegt   |
| 2                                                                                                  | ×                                                                            | 41 | 5a_F                 | 5a_F                 |           | Kurs angelegt   |
| 3                                                                                                  | ×                                                                            | 42 | 5b_D                 | 5b_D                 |           | Kurs angelegt   |
| 4                                                                                                  | ×                                                                            | 43 | 5b_M                 | 5b_M                 |           | Kurs angelegt   |
| 5                                                                                                  | ×                                                                            | 44 | 6a_Ge                | 6a_Ge                |           | Kurs angelegt   |
| 6                                                                                                  | ~                                                                            | 45 | 6a_Ek                | 6a_Ek                |           | Kurs angelegt   |
| 7                                                                                                  | ×                                                                            | 46 | 6b_Ph                | 6b_Ph                |           | Kurs angelegt   |
| 8                                                                                                  | ~ 🚺                                                                          | 47 | 6b_Ch                | 6b_Ch                |           | Kurs angelegt   |
| <ul> <li>Kurse in</li> <li>Kurse a</li> <li>Kurse a</li> <li>Kurse g</li> <li>Kurse for</li> </ul> | nsgesamt: 8<br>ingelegt: 8<br>iktualisiert: 0<br>jelöscht: 0<br>ehlerhaft: 0 |    |                      | 2<br>Weiter          |           |                 |

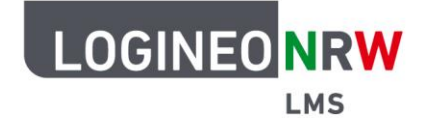

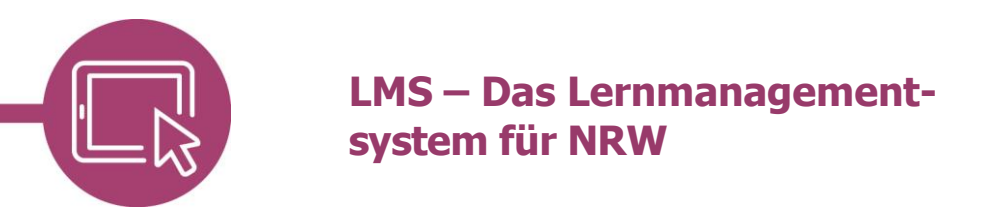

### Überprüfung des Importvorgangs

Ob alle Kurse an der richtigen Stelle angelegt wurden, können Sie unter **Website-Administration** durch Klick auf den Reiter **Kurse** und dann **Kurse und Kursbereiche verwalten** überprüfen: anhand der Anzahl der Doktorhüte sehen Sie, wie viele Kurse in dem Kurs(-unter)bereich vorhanden sind. Klicken Sie auf den entsprechenden Bereich, sehen Sie welche Kurse genau dort angelegt sind.

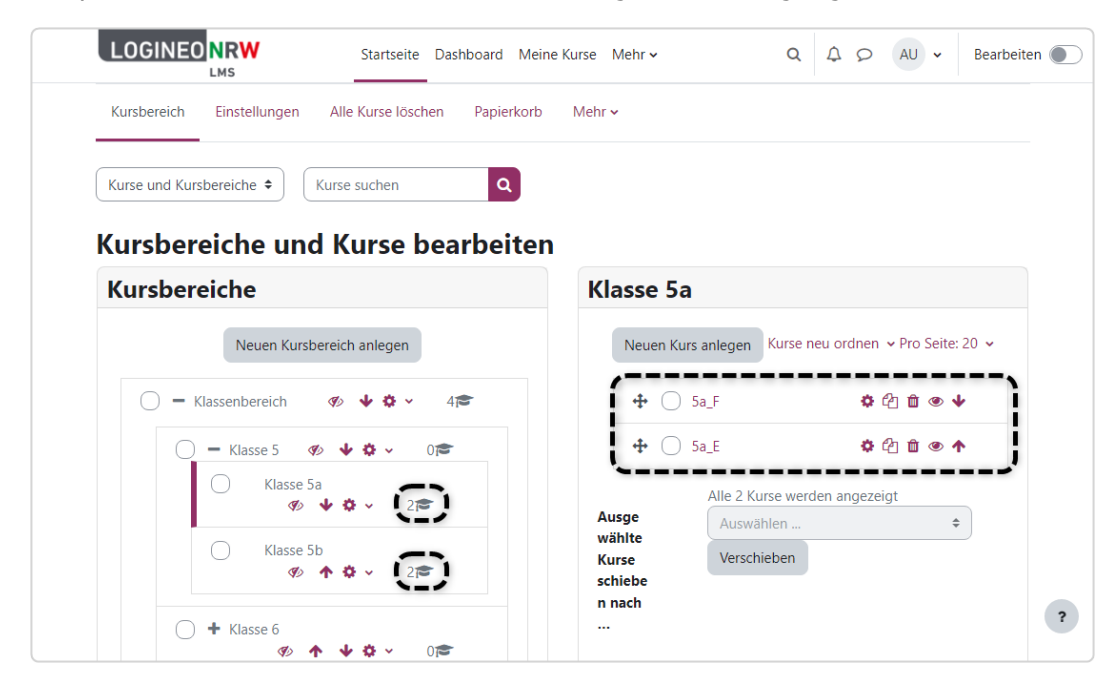

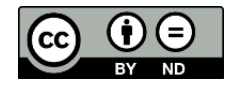